## <u>วิธีแก้ปัญหาเมื่อระบบแจ้ง encoding</u>

## รูปแบบของปัญหาที่พบ ดังรูป

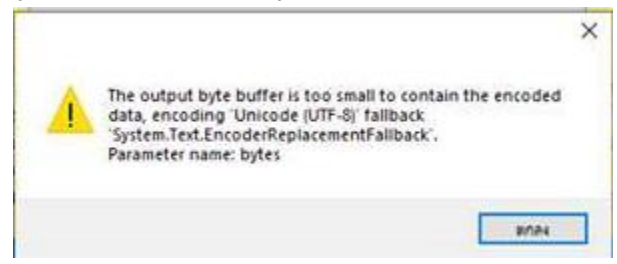

## สามารถแก้ปัญหาที่เกิดขึ้นได้ดังนี้

1. คลิกที่สัญลักษณ์ window จากนั้นคลิกที่เครื่องหมายฟันเฟือง

| ≡          | Recently added                    |  |  |  |  |  |
|------------|-----------------------------------|--|--|--|--|--|
|            | Python 3.6 Manuals (64-bit)       |  |  |  |  |  |
|            | Python 3.6 Module Docs (64-bit)   |  |  |  |  |  |
|            | IDLE (Python 3.6 64-bit)          |  |  |  |  |  |
|            | Expand ~                          |  |  |  |  |  |
|            | #                                 |  |  |  |  |  |
|            | 3D Viewer                         |  |  |  |  |  |
|            | A                                 |  |  |  |  |  |
|            | Access                            |  |  |  |  |  |
|            | Alarms & Clock                    |  |  |  |  |  |
|            | c                                 |  |  |  |  |  |
|            | Calculator                        |  |  |  |  |  |
| <b>P</b> ì | Calendar                          |  |  |  |  |  |
|            | Camera                            |  |  |  |  |  |
|            | Candy Crush Friends Saga<br>New   |  |  |  |  |  |
| Ô          | Candy Crush Saga<br>New           |  |  |  |  |  |
| ථ          | Connect                           |  |  |  |  |  |
|            | Cortana                           |  |  |  |  |  |
| H          | $\mathcal{P}$ Type here to search |  |  |  |  |  |

2. เลือก Time & Language

Settings

Speech

|                 |                                                          | V              | Vindows Settings                                                  |   |                                                          |   |   |
|-----------------|----------------------------------------------------------|----------------|-------------------------------------------------------------------|---|----------------------------------------------------------|---|---|
|                 | Ε                                                        | Find a setting | 1                                                                 | م |                                                          |   |   |
| 旦               | <b>System</b><br>Display, sound, notifications,<br>power |                | <b>Devices</b><br>Bluetooth, printers, mouse                      |   | <b>Phone</b><br>Link your Android, iPhone                |   |   |
| $\oplus$        | Network & Internet<br>Wi-Fi, airplane mode, VPN          | 4              | Personalization<br>Background, lock screen, colors                |   | <b>Apps</b><br>Uninstall, defaults, optional<br>features |   |   |
| R               | Accounts<br>Your accounts, email, sync,<br>work, family  | 色<br>A字        | Time & Language<br>Speech, region, date                           | 8 | Gaming<br>Game bar, captures,<br>broadcasting, Game Mode |   |   |
| Ⴇ               | Ease of Access<br>Narrator, magnifier, high<br>contrast  | 0              | <b>Cortana</b><br>Cortana language, permissions,<br>notifications | A | Privacy<br>Location, camera                              |   |   |
| Ĉ               | Update & Security<br>Windows Update, recovery,<br>backup |                |                                                                   |   |                                                          |   |   |
| 3. คลิก Regior  | ٦                                                        |                |                                                                   |   |                                                          |   |   |
| ← Settings      |                                                          |                |                                                                   |   |                                                          | _ | × |
| යි Home         |                                                          | Date           | e & time                                                          |   |                                                          |   |   |
| Find a setting  | ٩                                                        | Date a         | and time                                                          |   |                                                          |   |   |
| Time & Language |                                                          | 15:19, 4 r     | าุมภาพันธ์ 2562                                                   |   |                                                          |   |   |
| 🗟 Date & time   |                                                          | Set time       | automatically                                                     |   |                                                          |   |   |
| Region          |                                                          | Set time       | zone automatically                                                |   |                                                          |   |   |
| € Language      |                                                          | $\bigcirc$     | Off                                                               |   |                                                          |   |   |
| A Language      |                                                          |                |                                                                   |   |                                                          |   |   |

Change date and time

(UTC+07:00) Bangkok, Hanoi, Jakarta

Adjust for daylight saving time automatically

Change

Time zone

Off

- ī

4.คลิก Additional date, time, & regional settings

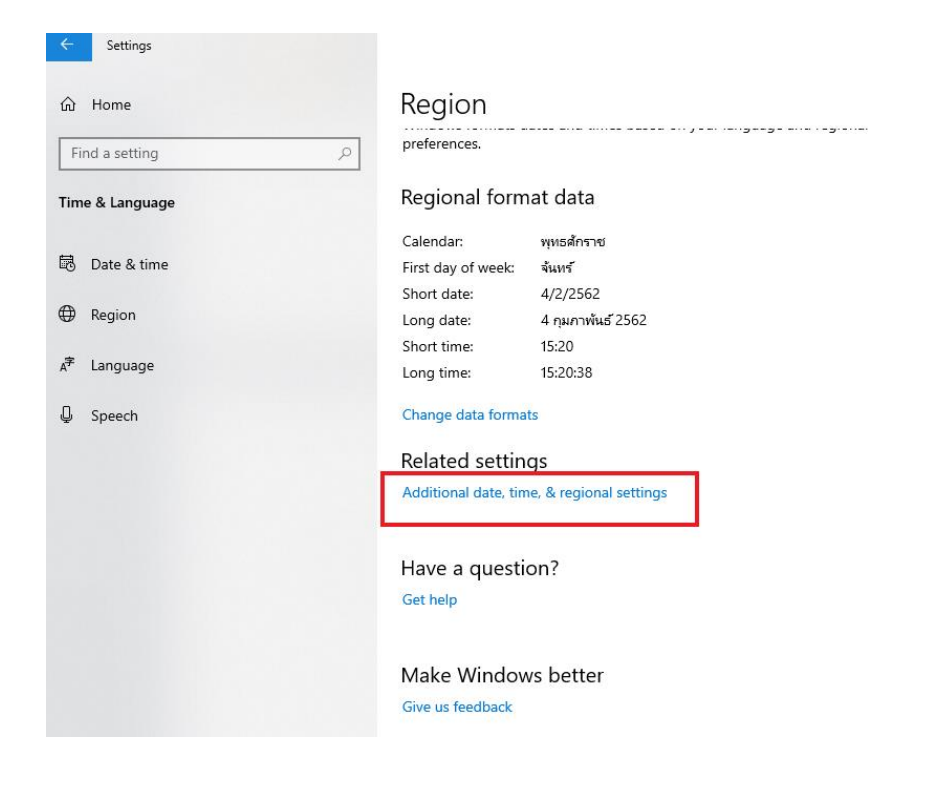

- 5. คลิก Change date, time, or number formats
- Olock and Region

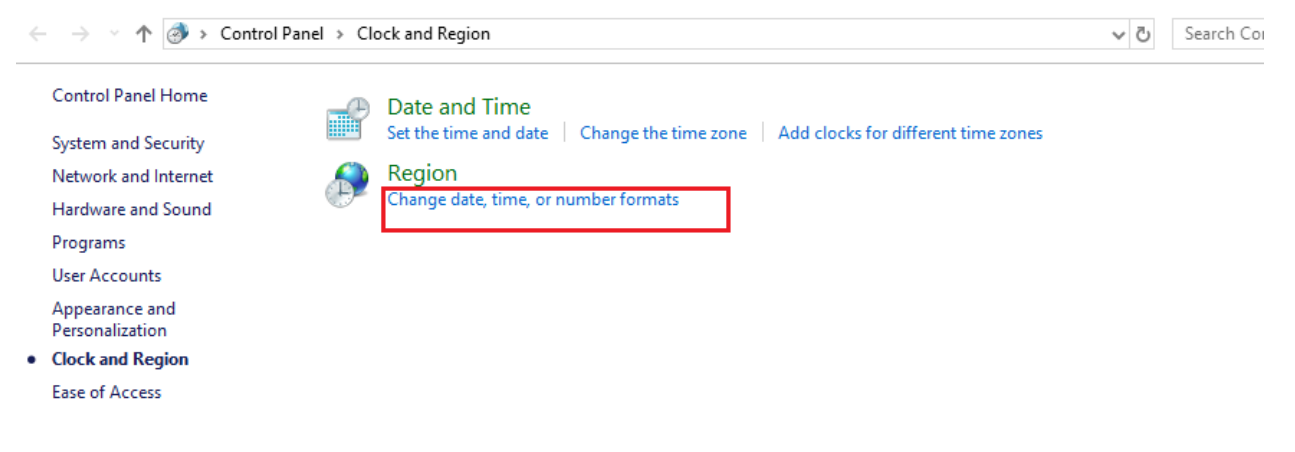

6. เลือก tab Administrative จากนั้นคลิก Change system locale

| 0 n i                                                                                                    | ~ |
|----------------------------------------------------------------------------------------------------|---|
| er Region                                                                                                    | × |
| Format: Administrative                                                                                                |   |
| Welcome screen and new user accounts                                                                                  |   |
| View and copy your international settings to the welcome screen, system<br>accounts and new user accounts.            |   |
| Copy settings                                                                                                    |   |
| Language for non-Unicode programs                                                                                     |   |
| This setting (system locale) controls the language used when displaying text in programs that do not support Unicode. |   |
| Current language for non-Unicode programs:                                                                            |   |
| Thai (Thailand)                                                                                                    |   |
|                                                                                                    |   |
|                                                                                                    |   |
|                                                                                                    |   |
| OK Cancel App                                                                                                    | y |

7. คลิกเครื่องหมายถูกหน้า Beta: Use Unicode UTF-8 for worldwide language support ออก และคลิก OK จากนั้นให้ restart เครื่อง และเริ่มการทำงานใหม่

| 🔗 Region Settings                                                                                          |                                            | ×                             |
|----------------------------------------------------------------------------------------------------|--------------------------------------------|-------------------------------|
| Select which language (system locale) to use<br>that do not support Unicode. This setting aff<br>computer. | when displaying to<br>ects all user accour | ext in programs<br>nts on the |
| Current system locale:                                                                                     |                                            |                               |
| Thai (Thailand)                                                                                            |                                            | ~                             |
| Beta: Use Unicode UTF-8 for worldwide la                                                                   | nguage support                             |                               |
|                                                                                                    | ОК                                         | Cancel                        |
|                                                                                                    | ·····                                      |                               |
| 💓 Region Settings                                                                                          |                                            | ×                             |
| Select which language (system locale) to use                                                               | when displaying t                          | ext in programs               |

| Select which language (system locale) to use when displaying text i<br>that do not support Unicode. This setting affects all user accounts<br>computer. | in programs<br>on the |
|----------------------------------------------------------------------------------------------------|-----------------------|
| Current system locale:                                                                                                    |                       |
| Thai (Thailand)                                                                                                    | ~                     |
| Beta: Use Unicode UTF-8 for worldwide language support                                                                                                  | Cancel                |